## Primeiros pasos coa folla de cálculo Calc

Imos calcular e escribir a táboa do 7 , para elo aprenderemos a facer contas no calc e aprenderemos a arrastrar unha fórmula de xeito que non teremos que escribila moitas veces.

En primeiro lugar escribiremos " táboa do sete " na cela B2 e a continuación seleccionaremos as celas B2,B3 e B4 e as combinaremos:

| I,  | • 📄 •   | <u>v</u>       | PDF 崖        | ABC       |   | Ē É · | 🍰 🤚 🝷    | -                                     |    |
|-----|---------|----------------|--------------|-----------|---|-------|----------|---------------------------------------|----|
| 6   | Liberat | ion Sans 🔻     | 10 -         |           |   |       | ⊞ 🤳      | 0, <b>1</b> , 0<br>0, 000, <b>0</b> , | 00 |
| 2:D | 2       | ▼ <b>f</b> (x) | $\Sigma = T$ | abal do 7 |   |       | k        |                                       |    |
|     | Α       | В              | С            | D         | E | F     | C        | Н                                     |    |
|     |         |                |              |           |   |       | <b>\</b> |                                       |    |
| 2   |         | Tabal do 7     |              |           |   |       |          |                                       |    |
| 3   |         |                |              |           |   |       |          |                                       |    |
| 1   |         |                |              |           |   |       |          |                                       |    |
| 5   |         |                |              |           |   |       |          |                                       |    |
| 5   |         |                |              |           |   |       |          |                                       |    |
| 7   |         |                |              |           |   |       |          |                                       |    |

A continuación modificamos o tamaño da letra a 14 e o color de fondo a azul.

Comecemos coa táboa, na cela B4 escribimos "7" en C4 poremos un "X", e en D4 poremos un "1"agora realizamos o cálculo en E4: poñemos "=B4\*C4

| 54 |   | $$ $f(x) \Sigma = = B4*D4$ |            |   |   |   |  |  |  |
|----|---|----------------------------|------------|---|---|---|--|--|--|
|    | А | В                          | С          | D | E | F |  |  |  |
| 1  |   |                            |            |   |   |   |  |  |  |
| 2  |   | Ţ                          | Taboa do 7 |   |   |   |  |  |  |
| 3  |   |                            |            |   |   |   |  |  |  |
| 4  |   | 7                          | Х          | 1 |   |   |  |  |  |
| 5  |   |                            |            |   |   | ) |  |  |  |
| 6  |   |                            |            |   |   |   |  |  |  |

Agora escribimos os seguintes 7x2, 7x3 ... para elo introducimos os "7" na columna B; e na columna D imos **auto completar** a serie numérica para elo facemos clic dereito na cela D4 e movemos o punteiro do rato ata situalo encima do **cadradiño da parte inferior dereita da cela** (ver imaxe anterior) agora facemos clic **co botón dereito e arrastramos** cara abaixo:

|    | A | В | С         | D  | E |
|----|---|---|-----------|----|---|
| 1  |   |   |           |    |   |
| 2  |   | Ţ | aboa do 7 | 7  |   |
| 3  |   |   |           |    |   |
| 4  |   | 7 | х         | 1  | 7 |
| 5  |   | 7 |           | 2  |   |
| 6  |   | 7 |           | 3  |   |
| 7  |   | 7 |           | 4  |   |
| 8  |   | 7 |           | 5  |   |
| 9  |   | 7 |           | 6  |   |
| 0  |   | 7 |           | 7  |   |
| 1  |   | 7 |           | 8  |   |
| 2  |   | 7 |           | 9  |   |
| 3  |   | 7 |           | 10 |   |
| 4  |   |   |           |    |   |
| 15 |   |   |           |    |   |
| 16 |   |   |           |    |   |

| Ţ | aboa do 7 | ,  |    |  |
|---|-----------|----|----|--|
|   |           |    |    |  |
| 7 | X         | 1  | 7  |  |
| 7 |           | 2  | 14 |  |
| 7 |           | 3  | 21 |  |
| 7 |           | 4  | 28 |  |
| 7 |           | 5  | 35 |  |
| 7 |           | 6  | 42 |  |
| 7 |           | 7  | 49 |  |
| 7 |           | 8  | 56 |  |
| 7 |           | 9  | 63 |  |
| 7 |           | 10 | 70 |  |
|   |           |    |    |  |
|   |           |    |    |  |

Agora **arrastramos a fórmula**, para elo facemos clic en E4 para seleccionala e situamos o punteiro do rato no cadradiño inferior da cela E4 , e arrastramos pulsando o botón dereito.

Finalmente podemos modificar o tamaño das celas, para lograr unha presentación mais axeitada, para elo chega con mover o rato ata a liña divisoria da cela e arrastrar co rato.

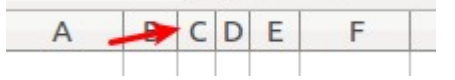

Finalmente introduce Bordes na

táboa calculada e modifica o tamaño ata conquerir unha aparencia semellante a seguinte:

| J12 |   |     | ~        |    | <b>f</b> (x) | Σ | = |   |
|-----|---|-----|----------|----|--------------|---|---|---|
|     | Α | В   | С        | D  | Е            | F |   | G |
| 1   |   |     |          |    |              |   |   |   |
| 2   | Ţ | abo | <u>a</u> | do | o 7          |   |   |   |
| 3   |   |     |          |    |              |   |   |   |
| 4   |   | 7   | х        | 1  | 7            |   |   |   |
| 5   |   | 7   | х        | 2  | 14           |   |   |   |
| 6   |   | 7   | х        | 3  | 21           |   |   |   |
| 7   |   | 7   | х        | 4  | 28           |   |   |   |
| 8   |   | 7   | х        | 5  | 35           |   |   |   |
| 9   |   | 7   | х        | 6  | 42           |   |   |   |
| 10  |   | 7   | х        | 7  | 49           |   |   |   |
| 11  |   | 7   | х        | 8  | 56           |   |   |   |
| 12  |   | 7   | х        | 9  | 63           |   |   |   |
| 13  |   | 7   | х        | 10 | 70           |   |   |   |
| 14  |   |     |          |    |              |   |   |   |
| 15  |   |     |          |    |              |   |   |   |
| 16  |   |     |          |    |              |   |   |   |

*Tarefa*:Para practicar fai tres táboas mais a do 8 a do 9 e a do 13.